## **Planning Compass Calculator Instructions**

- 1. Obtain a client illustration the .XLS version from the Asset for Life Team
- 2. Save the illustration somewhere you can easily access (i.e. your system desktop)
- 3. Login to the Asset Portal and launch the Calculator

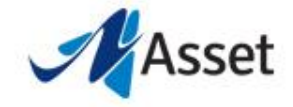

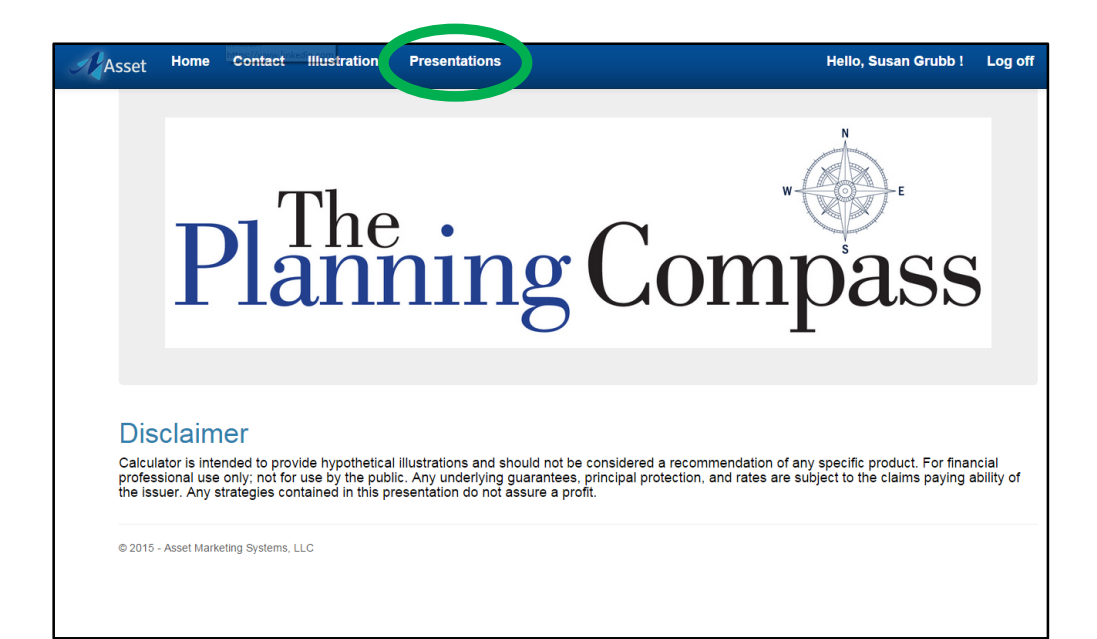

| As | sSet Home Contact Illustrations Presentations                                                             | Hello, Susan Grubb !    | Log off |
|----|----------------------------------------------------------------------------------------------------|-------------------------|---------|
|    | Provide tions                                                                                             |                         |         |
|    | Import New Illustration                                                                                   |                         |         |
|    | Show 10 • entries                                                                                         | Search:                 |         |
|    | Presentation Name 👫 Client Name 🎼 Client Age 👫 Annual Contribution 👫 Net Retirement Income 👫 Created By 🗍 | ↑ Created On ↓↑         | J1      |
|    | 45 \$0 \$33,730 Susan Grubb                                                                               | 10/2/2015 10:45 AM Demo | Details |
|    | Showing 1 to 1 of 1 entries                                                                               | Previous 1              | Next    |
|    | © 2015 - Asset Markeling Systems, LLC                                                                     |                         |         |
|    |                                                                                                    |                         |         |
|    |                                                                                                    |                         |         |
|    |                                                                                                    |                         |         |
|    |                                                                                                    |                         |         |
|    |                                                                                                    |                         |         |
|    |                                                                                                    |                         |         |
|    |                                                                                                    |                         |         |

## Click "Presentations"

## Click "Import New Illustration"

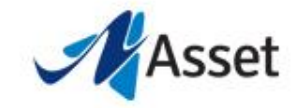

| A | sset     | Home        | Contac        | t Illustrations     | Presentations |                           |       | Hello, Susan Grubb ! | Log off |
|---|----------|-------------|---------------|---------------------|---------------|---------------------------|-------|----------------------|---------|
|   | <b>b</b> | mport       | a new         | Restration          |               |                           |       |                      |         |
|   | File t   | o Import    |               | Choose File No file | chosen        |                           |       |                      |         |
|   | Illust   | ration Nam  | ie            |                     |               | Client Age ( * Required ) |       |                      |         |
|   | Carrie   | er          |               |                     |               | Insured Name              |       |                      |         |
|   | Prem     | ium         |               | - \$ 0              | +             | Assumed ROR               | - 0.0 | % +                  |         |
|   | Initia   | l Death Bei | nefit         | - \$ 0              | +             |                           |       |                      |         |
|   | Back to  | List        |               | Create              |               |                           |       |                      |         |
|   | © 2015   | - Asset Mar | keting Systen | ns, LLC             |               |                           |       |                      |         |
|   |          |             |               |                     |               |                           |       |                      |         |
|   |          |             |               |                     |               |                           |       |                      |         |
|   |          |             |               |                     |               |                           |       |                      |         |
|   |          |             |               |                     |               |                           |       |                      |         |
|   |          |             |               |                     |               |                           |       |                      |         |
|   |          |             |               |                     |               |                           |       |                      |         |

Click "Choose File" and select the illustration you want to use from the location you saved it to (i.e. desktop)

| Asset Home Contac               | ct Illustrations Presentations | Hello, Susan Grubb ! Log off |
|---------------------------------|--------------------------------|------------------------------|
| lmport a new                    | v Illustration                 |                              |
| File to Import                  | Choose File No file chosen     |                              |
| Illustration Name               |                                | Client Age (*Required)       |
| Carrier                         |                                | Aured Name                   |
| Premium                         | - \$ 0 +                       | Assumed ROR - 0.0 % +        |
| Initial Death Benefit           | - \$ 0 +                       |                              |
| Back to List                    | Create                         |                              |
| © 2015 - Asset Marketing Syster | ms, LLC                        |                              |
|                                 |                                |                              |
|                                 |                                |                              |
|                                 |                                |                              |
|                                 |                                |                              |
|                                 |                                |                              |
|                                 |                                |                              |

Enter in the information for the fields shown. The "Client Age" is the only required field.

Then click "Create"

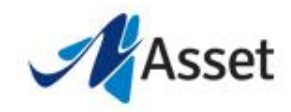

| Illustrati | on Detail   | 0      |              |     |                       | · · · · · · · · · · · · · · · · · · · |    |
|------------|-------------|--------|--------------|-----|-----------------------|---------------------------------------|----|
|            |             | 5      |              |     |                       | li Create New Presentati              | on |
| 🔓 Allianz  | Male 35 \$1 | I0k AP |              |     |                       |                                       |    |
| Client Age |             | 35     | Premium      | \$0 | Assumed ROR           | 0%                                    |    |
| Carrier    |             |        | Insured Name |     | Initial Death Benefit | \$0                                   |    |

\$1,949.00

\$11,766.00

\$22,208.00

\$33,313.00

\$45,130.00

\$57,742.00

\$71,199.00

\$85,564.00

\$100,910.00

\$117,312.00

\$136,035.00

\$155,339.00

\$175,973.00

\$307,922.00

\$317,077.00

\$326,857.00

\$337.301.00

\$348,456.00

\$360,404.00

\$373,199.00

\$386,903.00

\$401,587.00

\$417,327.00

\$435,389.00

\$454,693.00

\$475,327.00

\$2,039.00

\$2,050.00

\$2,066.00

\$2.087.00

\$2,105.00

\$2,094.00

\$2,083.00

\$2,071.00

\$2,051.00

\$2,023.00

\$848.00

\$869.00

\$891.00

\$8,568.00

\$17,723.00

\$27,503.00

\$37.947.00

\$49,102.00

\$61,050.00

\$73,845.00

\$87,549.00

\$102,233.00

\$117,973.00

\$136,035.00

\$155,339.00

\$175,973.00

35

36

37

38

39 40

41

42

43

44

45

46

47

10

11

12

13

\$10,000.00

\$10,000.00

\$10,000.00

\$10.000.00

\$10,000.00

\$10,000.00

\$10,000.00

\$10,000.00

\$10,000.00

\$10,000.00

\$10,000.00

\$10,000.00

\$10,000.00

\$0.00

\$0.00

\$0.00

\$0.00

\$0.00

\$0.00

\$0.00

\$0.00

\$0.00

\$0.00

\$0.00

\$0.00

\$0.00

After you see the illustration details populate, click "Create New Presentation"

| A          | sset         | Home         | Contact       | :      | lllus | strations | Pr              | esent | atio | ons  | 5            |   |                   |       | Hello, Su                        | san   | Grubb ! | Lo | g off |
|------------|--------------|--------------|---------------|--------|-------|-----------|-----------------|-------|------|------|--------------|---|-------------------|-------|----------------------------------|-------|---------|----|-------|
|            | <b>ult</b> C | Create       | a new         | Ρ      | res   | sentati   | on              |       |      |      |              |   |                   |       |                                  |       |         |    |       |
|            | Client       | t Name       |               |        |       |           |                 | P     | eser | ntat | tion Name    |   |                   |       | Illustration Allianz Male 35 \$1 | 0k AP | •       |    |       |
| Client Age |              | 35           |               |        |       | St        | Stop Saving Age |       |      |      | 64           |   | Retirement Age    | 65    |                                  |       |         |    |       |
|            | Worki        | ing Tax Rate | e             | •      | 20.0  | 0 %       | +               | R     | tire | mer  | nt Tax Rate  |   | - 20.0            | % +   | Net Retirement Income            | •     | S 80316 |    | +     |
|            | Plans        |              |               | Star   | ting  | Balance   |                 | A     | nua  | I C  | ontributions | 5 | Annual Employer M | latch | Fees                             | ROR   |         |    |       |
|            | Curre        | nt Plan      |               | -      | \$    | 0         | +               |       | \$   |      | 0            | • | - \$ 0            | +     | - 1.0 % +                        | -     | 0.0     | %  | +     |
|            | Tax F        | ree Plan     |               | -      | \$    | 0         | +               |       | s    |      | 0            | + | n/a               |       | Included                         | -     | 0.0     | %  | +     |
| //portal-a | © 2015 -     | Asset Mark   | eting Systems | 3, LLC | 2     |           |                 |       |      |      |              |   |                   |       |                                  |       |         |    |       |

Enter in the information for the fields shown. Then click "Create"

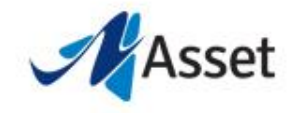

| Asset Home Contact Illustrations            | Presentations            |                                         |                    |                                                          | Hello, Susan Grubb !       |
|---------------------------------------------|--------------------------|-----------------------------------------|--------------------|----------------------------------------------------------|----------------------------|
| Cohpee<br>Client Name<br>Presentation Name  |                          | Client Age<br>Stop Saving Age           | 35 III0<br>64 Star | atation Used: Allenz Male 35 \$10k AP<br>Ing Balance \$0 | ]                          |
| Annual Employer Match                       | \$0                      | Retirement Age                          | 65 Sev             | ve Changes                                               |                            |
| Working Tax Rate 0<br>Retirement Tax Rate 0 | - 20.0 % +<br>- 20.0 % + | Current Plan ROR 0<br>Tax Free Plan ROR | - 0.0              | % • Current Plan Fees   % + Tax Free Plan Costs          | - 1.0<br>Included          |
| Age: - 35                                   | •                        |                                         | Current Plan       | Tax Free Plan Me                                         | Net Benefit                |
| Annual Premium                              |                          |                                         | \$0                | \$0                                                      |                            |
| Gross Retirement Income                     |                          |                                         | \$100,395          | \$80,316                                                 |                            |
| Income Tax                                  |                          |                                         | \$20,079 20 %      | \$0                                                      |                            |
| Net Retirement Income                       |                          |                                         | \$80,316           | \$80,316                                                 |                            |
| Cumulative Taxes Deferred                   |                          |                                         | \$0                | \$0                                                      | \$0                        |
| Cumulative Taxes Paid                       |                          |                                         | \$0                | \$0                                                      | \$0                        |
| Cumulative Fees Paid                        |                          |                                         | \$0                | \$2,039                                                  | (\$2,039)                  |
| Cumulative NET Income                       |                          |                                         | \$0                | \$0                                                      | \$0                        |
| Cumulative Account Balance                  |                          |                                         | \$0                | \$8,568                                                  |                            |
| Death Benefit                               |                          |                                         | \$0                | \$307,922                                                | \$307,922                  |
| Out Of Money                                |                          |                                         | 65                 | 120                                                      | Total Benefit<br>\$305,883 |
| Show Tax Free Back to List                  |                          |                                         |                    |                                                          |                            |
| © 2015 Asset Madatian Sustame 11.0          |                          |                                         |                    |                                                          |                            |

The menu items to the left can help you illustrate specific topics during your calculator presentation. Selecting the first icon shows/expands the name for each icon. When you select that icon again, it collapses the expanded menu.